## Nombre:

## Autenticación inicial a tu Chromebook de CFISD

 Ingresa la primera parte de tu dirección de correo electrónico y haz clic en 'Next' (siguiente). Tu dirección de correo electrónico es:

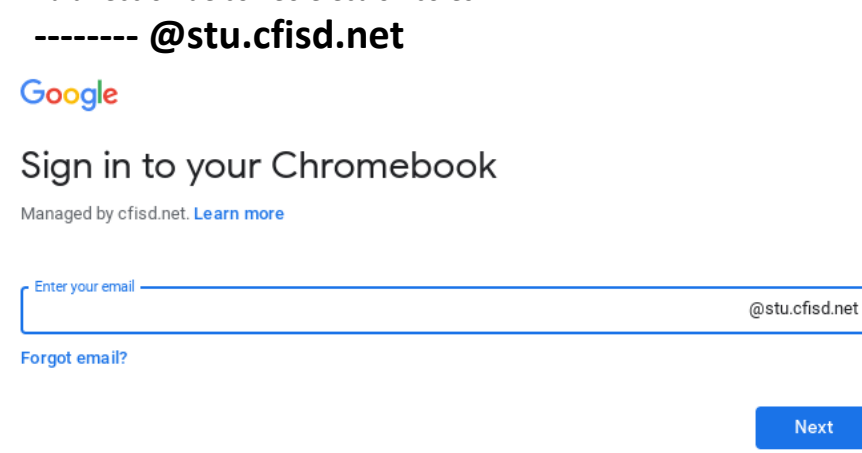

 Ingresa tu contraseña y haz clic en 'Next' (siguiente). Tu contraseña es la misma contraseña que usas con tu S-number

| Google                    |      |
|---------------------------|------|
| Welcome                   |      |
| S XXXXXXXX @stu.cfisd.net |      |
| C Enter your password     |      |
|                           | Ø    |
| Forgot password?          | Next |

- 3. Ya tienes acceso a tu Chromebook. Lee las instrucciones al dorso de esta página para conectar tu dispositivo a tu internet inalámbrico.
- 4. La próxima vez que te conectes a tu Chromebook, solo tendrás que ingresar tu contraseña.

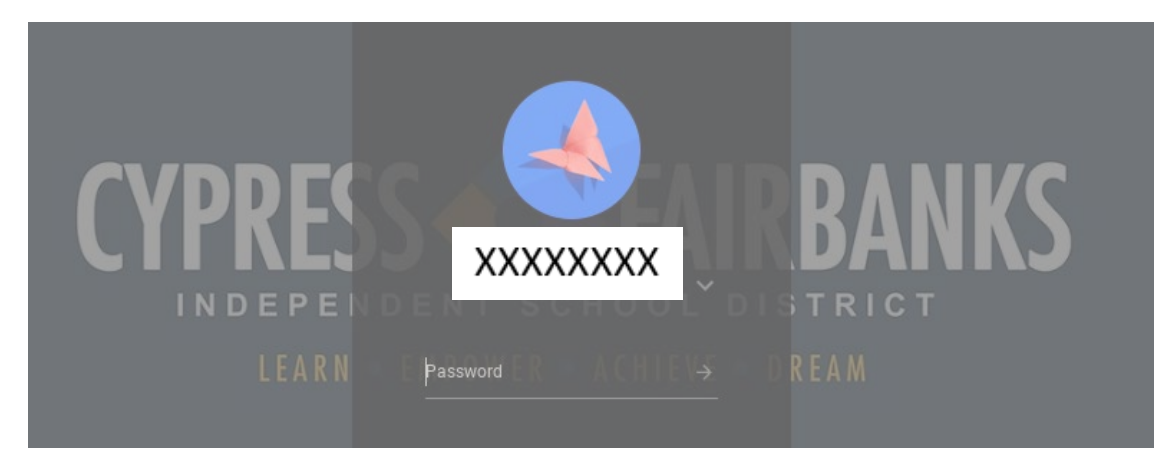

## Pasos para conectar un Chromebook de CFISD a tu internet

4

Sign out

Ċ

ô

٤

1. En la esquina inferior derecho de tu pantalla está la hora. Haz clic con el botón izquierdo en la hora.

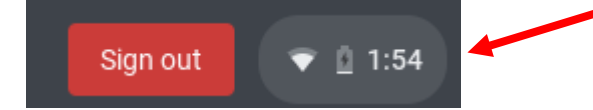

- 2. Se abrirá una nueva ventana encima de la hora.
- 3. Verifica que el Wi-Fi esté encendido. Si dice "Not Connected" (no está conectado), haz clic con el botón izquierdo donde dice "Not Connected" (no está conectado).

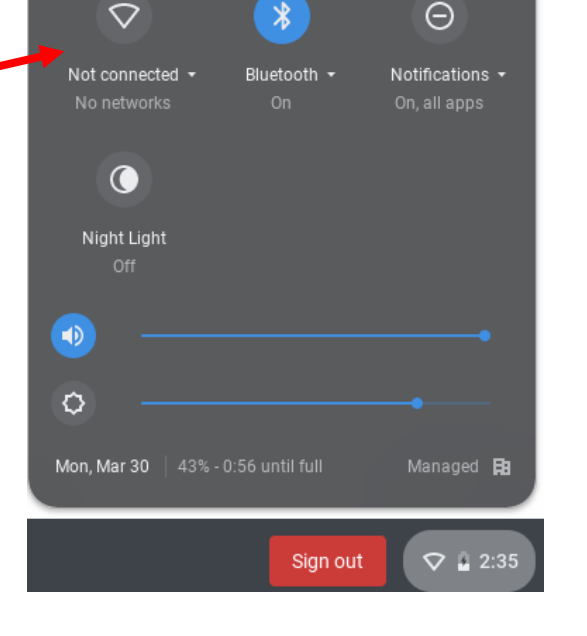

- Al hacer clic, se encenderá el Wi-Fi y aparecerá una lista de redes disponibles. (Si por alguna razón no aparece la lista, asegúrate de que el control deslizante para Wi-Fi esté a la derecha y de color azul).
- 5. Haz clic con el botón izquierdo en la red a la que quieres conectar su dispositivo.

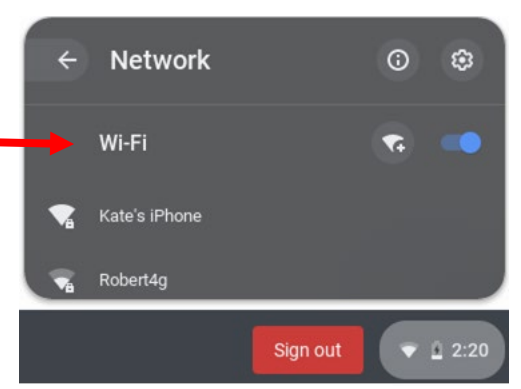

×

- Si tu red tiene una contraseña, aparecerá otra ventana. Ingresa la contraseña y haz clic en 'Connect' (conectar).
- 7. Tu dispositivo estará ahora conectado a tu red.

| Join Wi-Fi network                                   |        |         |
|------------------------------------------------------|--------|---------|
| SSID                                                 |        |         |
| Kate's iPhone                                        |        |         |
| Security                                             |        |         |
| PSK (WPA or RSN)                                     |        | Ŧ       |
| Password                                             |        |         |
| 1                                                    |        | 0       |
| Allow other users of this device to use this network |        |         |
|                                                      | Cancel | Connect |